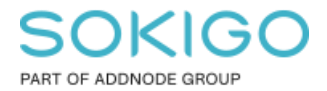

Produkt: GEOSECMA for ArcGIS Område: Desktop Modul: Systemövergripande Skapad för Version: 10.9.1 SP6 Uppdaterad: 2025-01-08

### Datadrivna sidor

Beskriver hur du skapar ett indexrutnät som används för att skapa flera utdatasidor med en enda layout.

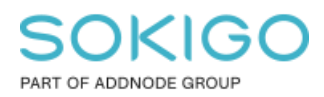

Sida 2 av 11

## Innehåll

| Dat | tadrivna sidor                         | 1 |
|-----|----------------------------------------|---|
| 1.  | Sammanfattning                         | 3 |
| 2.  | Skapa ett rutnät till datadrivna sidor | 3 |
| 3.  | Datadrivna sidor                       | 7 |

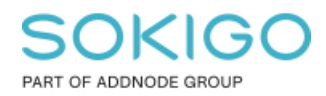

# 1. Sammanfattning

Det kan hända att man vill skriva ut ett område som exempelvis är väldigt avlångt och därför kan det vara svårt att få med allt på en layout. Då kan man använda datadrivna sidor för att göra ett indexrutnät som sedan kan användas för att skapa flera utdatasidor som använder samma layout.

## 2. Skapa ett rutnät till datadrivna sidor

Innan du skapar datadrivna sidor så måste du skapa ett rutnät att använda.

Då behöver du först tänka på:

- Vilken pappersstorlek och orientering vill jag ha?
- Hur stor del av layouten ska kartan ta upp?
- Vilken kartskala?
- Vilken typ av index ska jag använda?

Rutnätsindex kan vara av följande typer (bilden kommer från en Youtube film):

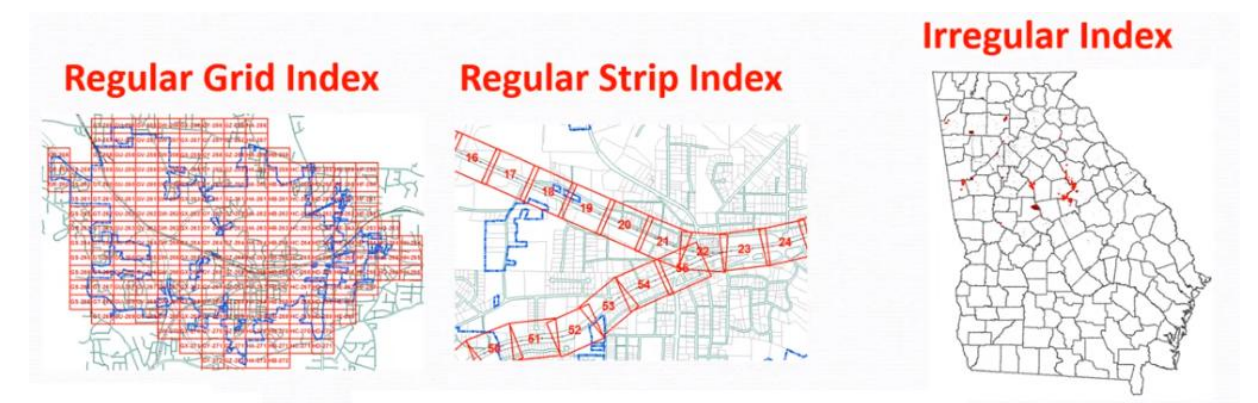

Du kan använda ett befintligt lager som index. Exempelvis ett lager med kommuner, orter eller andra områden. De behöver inte vara fyrkantiga, utan kan vara vilken form som helst. Denna typ är det som ovan kallas "Irregular index".

Vill du skapa ett eget index så finns det två verktyg i ArcToolbox att använda:

- Grid Index Features
- Strip Map Index Features

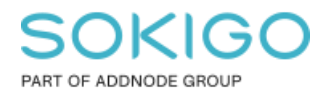

Sida 4 av 11

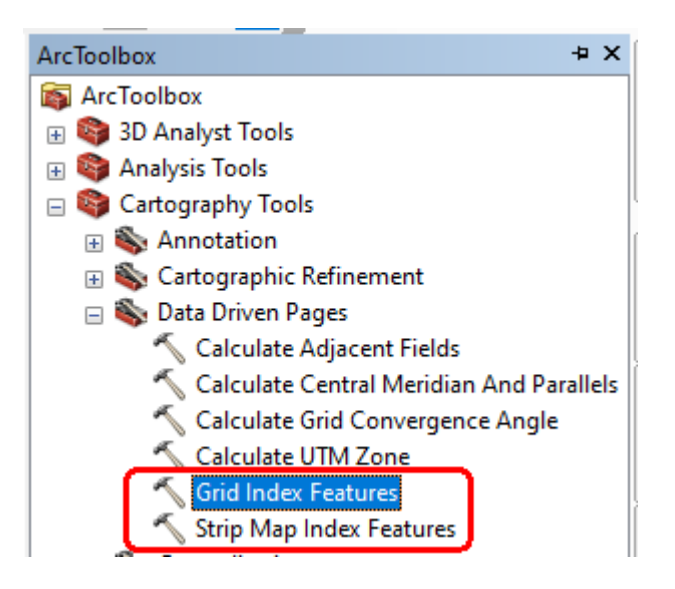

*Strip Max Index Features* använder du om du har ett långt linjeobjekt som du vill göra ett index längs med, dvs om du vill göra ett "*Regular Strip Index*".

I denna guide som ett exempel så använde jag verktyget Grid index Features.

Jag använde utbredningen för en detaljplan där jag vill skapa ett rutnät så att jag kan skapa datadrivna sidor för rutor i skala *1:2000.* 

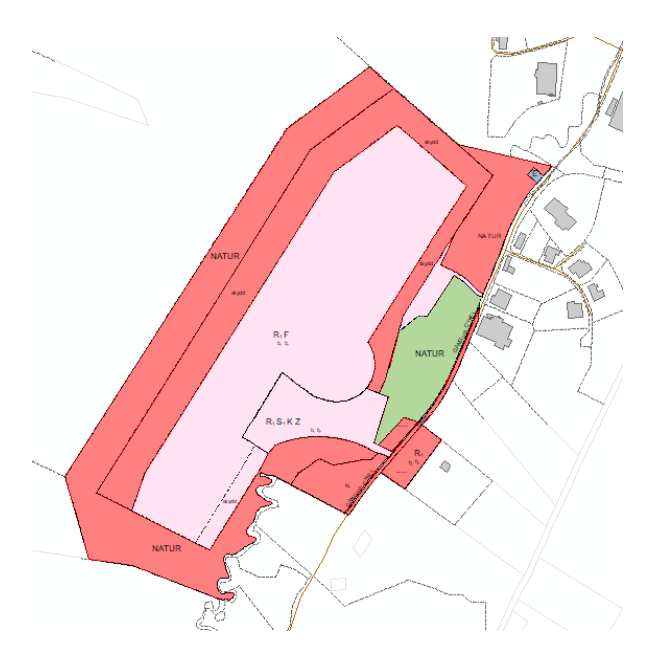

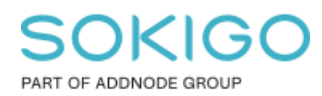

Sida 5 av 11

#### Jag körde verktyget med följande inställningar:

| Output Feature Class                                                                                                    |                                                                                                    |                                                          |                                                          |                               | ^ |
|----------------------------------------------------------------------------------------------------|----------------------------------------------------------------------------------------------------|----------------------------------------------------------|----------------------------------------------------------|-------------------------------|---|
| C:\Users\agan\OneDrive - Esr                                                                                                    | i Sverige AB\Do                                                                                                    | ocuments\Arc                                             | GIS\Default.gdb                                          | \Grid/                        |   |
| Input Features (valfritt)                                                                                                    |                                                                                                    |                                                          |                                                          |                               |   |
|                                                                                                    |                                                                                                    |                                                          |                                                          | ⊥ 🖻                           |   |
| Anderstorps Motorbana\P                                                                                                    | anområde                                                                                                    |                                                          |                                                          |                               |   |
|                                                                                                    |                                                                                                    |                                                          |                                                          |                               |   |
|                                                                                                    |                                                                                                    |                                                          |                                                          | ×                             |   |
|                                                                                                    |                                                                                                    |                                                          |                                                          |                               |   |
|                                                                                                    |                                                                                                    |                                                          |                                                          | T                             |   |
|                                                                                                    |                                                                                                    |                                                          |                                                          | 1                             |   |
|                                                                                                    |                                                                                                    |                                                          |                                                          |                               |   |
|                                                                                                    |                                                                                                    |                                                          |                                                          |                               |   |
|                                                                                                    |                                                                                                    |                                                          |                                                          |                               |   |
|                                                                                                    |                                                                                                    |                                                          |                                                          |                               |   |
| Generate Polygon Grid that                                                                                                    | intersects input i                                                                                                    | feature layers                                           | or datasets (val                                         | fritt)                        |   |
| ☑ Generate Polygon Grid that<br>☑ Use Page Unit and Scale (<br>Map Scale (valfritt)                                                                                                    | intersects input i<br>ralfritt)                                                                                                    | feature layers                                           | s or datasets (vał                                       | fritt)<br>2000                |   |
| Generate Polygon Grid that<br>Use Page Unit and Scale (<br>Map Scale (valfritt)<br>Polygon Width (valfritt)                                                                                                    | intersects input i<br>ralfritt)                                                                                                    | feature layers                                           | s or datasets (val                                       | fritt)<br>2000                |   |
| Generate Polygon Grid that<br>Use Page Unit and Scale (<br>Map Scale (valfritt)<br>Polygon Width (valfritt)                                                                                                    | intersects input i<br>valfritt)<br>23,86169                                                                                                    | feature layers                                           | s or datasets (val                                       | fritt) 2000                   |   |
| Generate Polygon Grid that<br>Use Page Unit and Scale (<br>Map Scale (valfritt)<br>Polygon Width (valfritt)<br>Polygon Height (valfritt)                                                                                          | intersects input i<br>valfritt)<br>23,86169                                                                                                    | feature layers                                           | or datasets (val                                         | fritt) 2000                   |   |
| Generate Polygon Grid that     Generate Polygon Grid that     Generate Polygon Grid that     Map Scale (valfritt)     Polygon Width (valfritt)     Polygon Height (valfritt)     Polygon Grid Origin Coordinate                   | intersects input i<br>valfritt)<br>23,86169<br>18,23129<br>(valfritt)                                                                                                    | feature layers                                           | s or datasets (val<br>Centimeter<br>Centimeter           | fritt) 2000 ~                 |   |
| Generate Polygon Grid that  Guse Page Unit and Scale ( Map Scale (valfritt)  Polygon Width (valfritt)  Polygon Height (valfritt)  Polygon Grid Origin Coordinate X-koordinat                                                      | intersects input i<br>ralfritt)<br>23,86169<br>18,23129<br>(valfritt)                                                                                                    | feature layers<br>9999999995<br>999999995<br>Y-koordinat | s or datasets (val                                       | fritt) 2000 ~                 |   |
| Generate Polygon Grid that  Use Page Unit and Scale ( Map Scale (valfritt)  Polygon Width (valfritt)  Polygon Height (valfritt)  Polygon Grid Origin Coordinate X-koordinat                                                       | intersects input i<br>ralfritt)<br>23,86169<br>18,23129<br>(valfritt)<br>5382,4013                                                                                                    | feature layers<br>9999999995<br>999999995<br>Y-koordinat | s or datasets (val<br>Centimeter<br>Centimeter<br>634843 | fritt) 2000 ~ 0.328500001     |   |
| Generate Polygon Grid that Use Page Unit and Scale ( Map Scale (valfritt) Polygon Width (valfritt) Polygon Height (valfritt) Polygon Grid Origin Coordinate X-koordinat 15 Number of Rows (valfritt)                              | intersects input i<br>ralfritt)<br>23,86169<br>18,23129<br>(valfritt)<br>5382,4013                                                                                                    | feature layers                                           | centimeter<br>Centimeter<br>Centimeter                   | fritt) 2000 ~ 0,328500001     |   |
| Generate Polygon Grid that Use Page Unit and Scale ( Map Scale (valfritt) Polygon Width (valfritt) Polygon Height (valfritt) Polygon Grid Origin Coordinate X-koordinat 15 Number of Rows (valfritt)                              | intersects input intersects input input intersects input intersects input | feature layers                                           | centimeter<br>Centimeter<br>Centimeter<br>634843         | fritt) 2000                   |   |
| Generate Polygon Grid that Use Page Unit and Scale ( Map Scale (valfritt) Polygon Width (valfritt) Polygon Height (valfritt) Polygon Grid Origin Coordinate X-koordinat 15 Number of Rows (valfritt) Number of Columns (valfritt) | intersects input intersects input input intersects input intersects input | feature layers                                           | centimeter<br>Centimeter<br>Centimeter<br>6348430        | fritt) 2000 ~ 0.328500001 5   |   |
| Generate Polygon Grid that  Use Page Unit and Scale ( Map Scale (valfritt)  Polygon Width (valfritt)  Polygon Height (valfritt)  Polygon Grid Origin Coordinate X-koordinat  15  Number of Rows (valfritt)                        | intersects input i<br>ralfritt)<br>23,86169<br>18,23129<br>(valfritt)<br>5382,4013                                                                                                    | feature layers                                           | s or datasets (val<br>Centimeter<br>Centimeter<br>634843 | fritt) 2000 ~ 0.328500001 5 4 |   |

*Output feature class*: Kan vara en shapefil eller en geoobjektsklass i en \*.gdb eller \*.sde databas

Input Feature: Valde planområdet då jag vill ha ett index som täcker det området

Bockade för "*Generate Polygon Grid that intersects input feature layers or datasets*..." eftersom jag inte vill ha rutor där det inte finns något planområde. Om jag inte bockar för detta alternativ så kommer det att skapas rutor även där det inte finns någon plan.

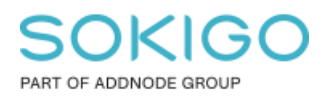

#### Resultatet:

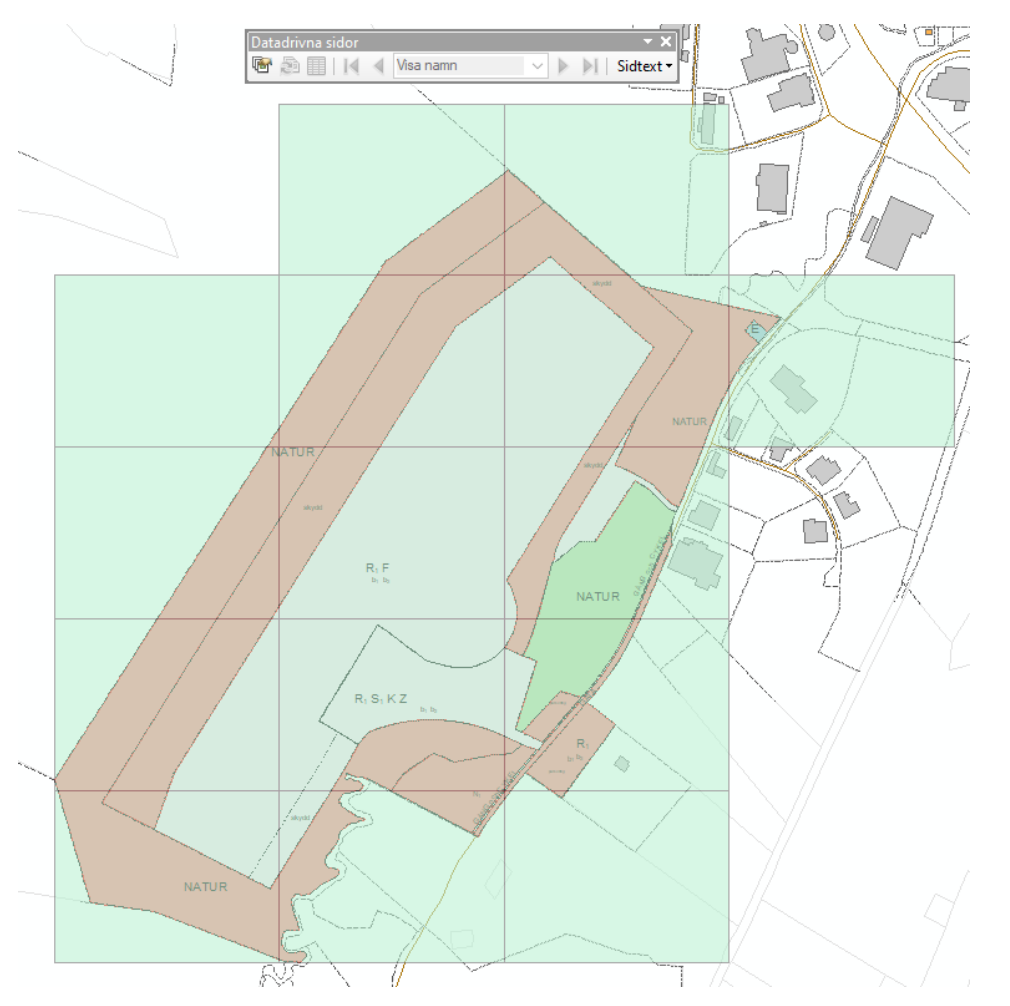

Sida 6 av 11

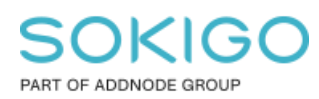

Tittar jag på attributtabellen på mitt nya index så ser jag att jag fått namn och numrering med automatik.

| Tabell                   |       |         |          |            |              |               |
|--------------------------|-------|---------|----------|------------|--------------|---------------|
| 🗄 -   🖶 -   🖫 🌄 🖾 🐗 🗙    |       |         |          |            |              |               |
| GridAnderstorpsMotorbana |       |         |          |            |              |               |
|                          | OID * | Shape * | PageName | PageNumber | Shape Length | Shape Area    |
| Þ                        | 2     | Polygon | A2       | 1          | 1683,72      | 174011,924483 |
|                          | 3     | Polygon | A3       | 2          | 1683,72      | 174011,924484 |
|                          | 5     | Polygon | B1       | 3          | 1683,72      | 174011,924485 |
|                          | 6     | Polygon | B2       | 4          | 1683,72      | 174011,924484 |
|                          | 7     | Polygon | B3       | 5          | 1683,72      | 174011,924485 |
|                          | 8     | Polygon | B4       | 6          | 1683,72      | 174011,924485 |
|                          | 9     | Polygon | C1       | 7          | 1683,72      | 174011,924484 |
|                          | 10    | Polygon | C2       | 8          | 1683,72      | 174011,924483 |
|                          | 11    | Polygon | C3       | 9          | 1683,72      | 174011,924484 |
|                          | 13    | Polygon | D1       | 10         | 1683,72      | 174011,924484 |
|                          | 14    | Polygon | D2       | 11         | 1683,72      | 174011,924483 |
|                          | 15    | Polygon | D3       | 12         | 1683,72      | 174011,924484 |
|                          | 17    | Polygon | E1       | 13         | 1683,72      | 174011,924485 |
|                          | 18    | Polygon | E2       | 14         | 1683,72      | 174011,924484 |
|                          | 19    | Polygon | E3       | 15         | 1683,72      | 174011,924485 |
|                          |       |         |          |            |              |               |

### 3. Datadrivna sidor

Ladda verktyget Datadrivna sidor

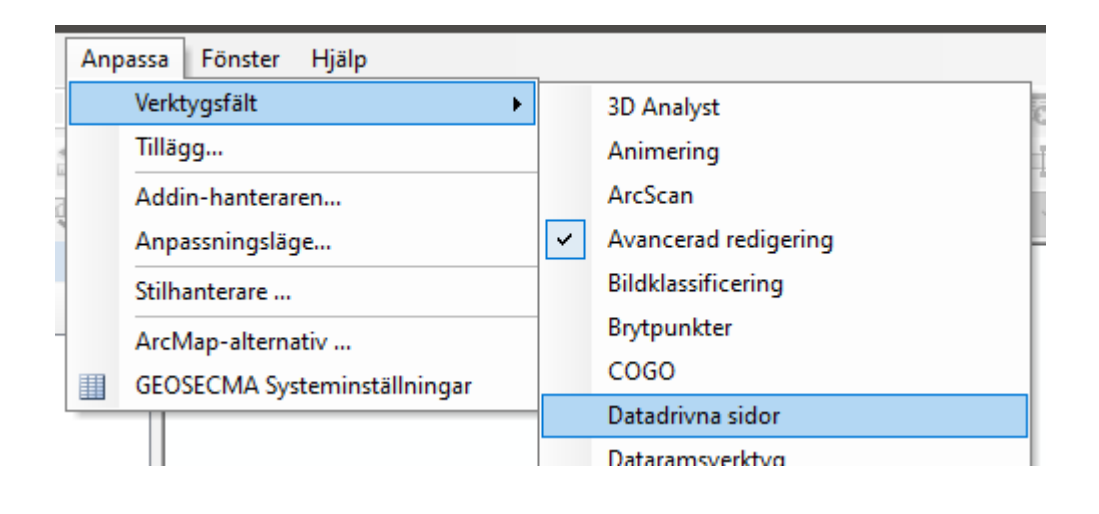

| Datadrivna sidor |      | - x x         |
|------------------|------|---------------|
| 🖻 🔊 🗐 🛛 🖌 🖣      | D2 ~ | 🔰 🛛 Sidtext 🕶 |

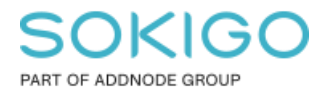

Tryck på ikonen 🔄 på verktygsfältet **Datadrivna sidor** för att öppna inställningarna

- Bocka för "Aktivera datadrivna sidor"
- Ange vilket lager som innehåller ditt index (se sidan ovan för hur man skapar ett rutnät)
- Ställ också in Namnfält samt Sidnummer fält.

| Ställ in datadrivna sidor                                                                                                    | >                    |  |  |  |
|----------------------------------------------------------------------------------------------------|----------------------|--|--|--|
| Definition Utbredning                                                                                                    |                      |  |  |  |
| i) Vad är datadrivna sidor?                                                                                                    |                      |  |  |  |
| Ett indexlager används för att skapa flera utdatasidor med en enda layout. Varje sida visar data med olika utbredning. Utbredningen anges via geoobjekten i indexlagret. |                      |  |  |  |
| ✓ Aktivera datadrivna sidor<br>Indexlager                                                                                                    | Valfria fält         |  |  |  |
| Dataram:                                                                                                    | Rotation:            |  |  |  |
| Primärkarta 🗸 🗸                                                                                                    | ingen 🗸              |  |  |  |
| Lager:                                                                                                    | Geografisk referens: |  |  |  |
| GridAnderstorpsMotorbana 👤                                                                                                    | ingen 🗸 🗸            |  |  |  |
| Namnfält:                                                                                                    | Sidnummer:           |  |  |  |
| PageName 🗸                                                                                                    | PageName ~           |  |  |  |
| Sorteringsfält:                                                                                                    | Startsidnummer:      |  |  |  |
| PageNumber 🗸                                                                                                    | 1                    |  |  |  |
| Sortera stigande                                                                                                    |                      |  |  |  |
|                                                                                                    | OK Cancel            |  |  |  |

På flik 2 Utbredning så kan du ställa in anpassningen

Standardvärdet för *storlek* är: 125%, med denna inställning så kommer det att visas 25% utanför index rutnätets utbredning vilket påverkar skalan. Vill du endast se det som syns inom indexrutan så sätter du värdet för *storlek* till 100%.

Sida 8 av 11

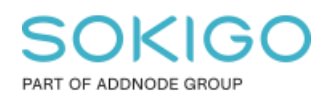

Sida 9 av 11

| Ställ in datadrivna sidor                                                   | ×                                |
|-----------------------------------------------------------------------------|----------------------------------|
| Definition Utbredning                                                       |                                  |
| Kartutbredning<br>Bästa anpassning                                          |                                  |
| Marginal<br>Storlek:<br>100%                                                | Ange användning:<br>Procenttal ~ |
| Avrunda skala till närmaste:<br>10<br>O Centrera och bibehåll aktuell skala |                                  |
| O Datadriven skala<br>PageNumber                                            | ✓                                |
|                                                                             | OK Cancel                        |

De inställningar du gör ovan lagras i kartdokumentet om du väljer att spara detta. Växla över till *layoutvyn* 

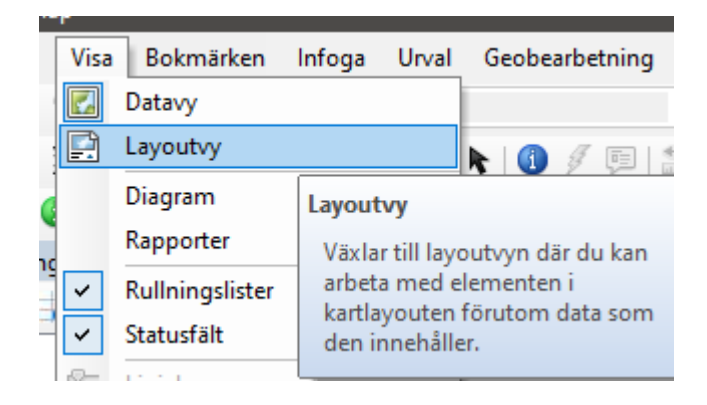

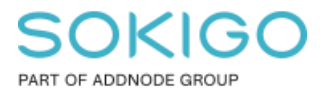

Tryck på pilarna till höger/vänster i verktygsfältet **Datadrivna sidor** för att bläddra mellan de olika sidorna

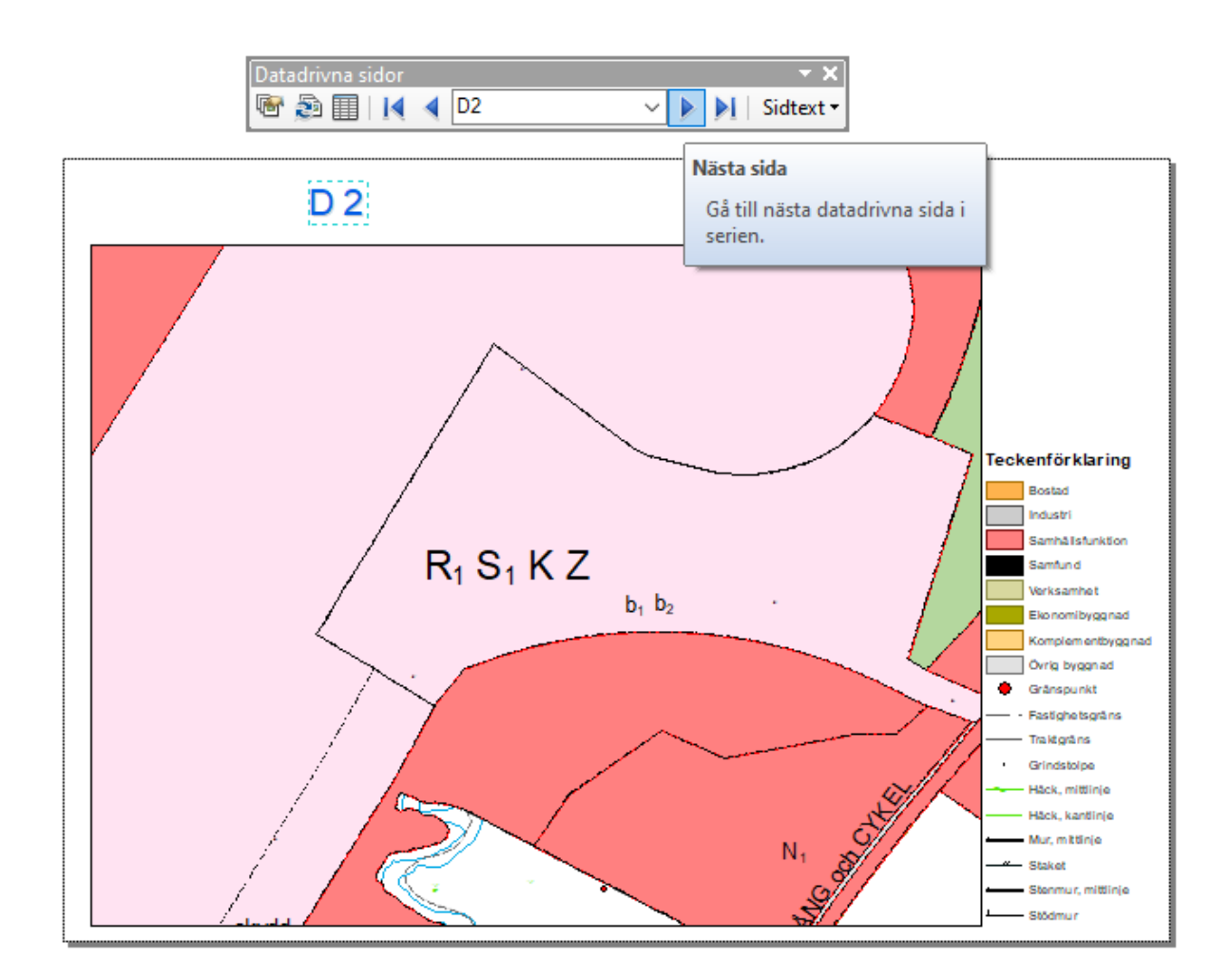

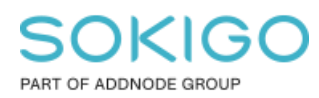

### Öppna **Skriv ut** dialogen

Här kan du under *Datadrivna sidor* ange vilken/vilka av sidorna du önskar skriva ut.

| Skriv ut                                               | ×                  |
|--------------------------------------------------------|--------------------|
| Skrivare                                               |                    |
| Namn: Microsoft Print to PDF                           | Inställningar      |
| Status: Klar                                           |                    |
| Typ: Microsoft Print To PDF                            |                    |
| Läge: PORTPROMPT:                                      |                    |
| Kommentarer:                                           |                    |
| Skrivarmotor: Windows-skrivare ~ Egenskaper Skrivarpap | oper som skrivs ut |
| Bildkvalitet (omsamplingsgrad) Kartsida (s             | idlayout)          |
|                                                        | artelement         |
| Snabb Normal Bästa                                     |                    |
| Förhållande: 1: 3                                      |                    |
| Datadrivna sidor                                       |                    |
| ◯ Alla (15 sidor)                                      |                    |
| Aktuell (sida 11)                                      |                    |
| ◯ Valda (0 sidor)                                      |                    |
| ✓ Visa urvalssymbologi                                 |                    |
| ◯ Sidintervall (till exempel: "1, 3, 5-12"):           |                    |
| 1-15                                                   |                    |
| Antal kopior: 1                                        |                    |
| Skriv ut till fil                                      | OK Avbryt          |